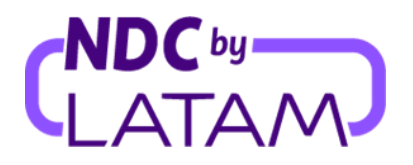

### Paso a paso como editar un usuario en el Portal NDC by LATAM

Los perfiles que le permiten administrar el acceso son: Administrador y Supervisor

#### \* Modificar función:

1. Inicie sesión con su "Correo electrónico" y "Contraseña" y luego haga clic en "Iniciar sesión"

| <b>ELATAM</b><br>AIRLINES                            | NDC PORTAL            |
|------------------------------------------------------|-----------------------|
| <b>Inicia sesión</b><br>Ingresa los datos de tu cuer | nta.                  |
| Emai <del>l</del><br>xpndcagency+br1@gma             | il.com                |
| Contraseña                                           | Θ                     |
| <u>iOlv</u>                                          | idaste tu contraseña? |
| Iniciar se                                           | sión                  |

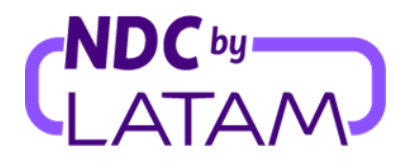

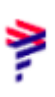

2. También deberá ingresar el código de verificación (2FA) que le llegará por teléfono o correo electrónico. Después de escribir, haga clic en **"Enviar código"** 

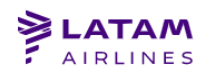

NDC PORTAL

# Ingresa el código de verificación

Te enviamos al medio de contacto registrado, un código de 6 dígitos que será válido por los próximos 5 minutos.

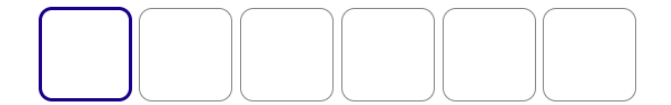

Enviar código

Cancelar verificación

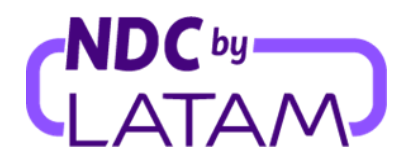

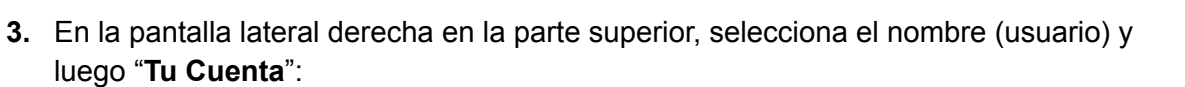

| AIRLINES PORTAL                     | Órdenes Administrar v Centro de ayuda           | Estado de vuelo 📀 IATA: 5 |
|-------------------------------------|-------------------------------------------------|---------------------------|
| ec88da9-3bce-44bf-b7ea-7025219a146c |                                                 | A Tu cuenta               |
| Administrar cuenta                  | Usuarios                                        | Cerrar sesión             |
| 🖒 Datos personales                  |                                                 |                           |
| Datos de la agencia                 | Revisa y administra los usuarios de tu agencia. |                           |
| ကိုကို Usuarios                     | Buscar por nombre o estado                      | scar 🕀 Crear usuario      |
|                                     |                                                 |                           |

**4.** Selecione la opción "Usuarios" en el lado izquierdo. El sistema mostrará la lista de usuarios creados en su agencia, con información sobre: Nombre, correo electrónico, Función, Estado y Acciones.

| LATAM NDC<br>AIRLINES PORTAL        | Órdenes Administrar 🗸 Centro de ayuda    | Estado de vuelo | S IATA:         |
|-------------------------------------|------------------------------------------|-----------------|-----------------|
| ec88da9-3bce-44bf-b7ea-7025219a146c |                                          |                 |                 |
| Administrar cuenta                  | Usuarios                                 |                 |                 |
| යි Datos personales                 |                                          |                 |                 |
| Datos de la agencia                 | Revisa y administra los usuarios de tu a | agencia.        |                 |
| ဂိုးဂို Usuarios                    | Buscar por nombre o estado               | Buscar          | Crear usuario   |
|                                     |                                          |                 |                 |
|                                     | Nombre Email                             | Rol             | Estado Acciones |

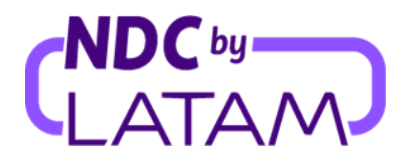

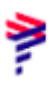

5. Para cambiar el perfil, en la lista de usuarios creados, haga clic en los tres puntos
 (...) del lado derecho y luego seleccione la opción "Modificar Rol":

| <b>LATAM</b> NDC<br>AIRLINES PORTAL | Órdenes Administrar 🗸 Centro de ayuo  | da Estado de vi | ielo 🗣 IATA: S          |
|-------------------------------------|---------------------------------------|-----------------|-------------------------|
| Administrar cuenta                  | Usuarios                              |                 |                         |
| 🛐 Datos personales                  |                                       |                 |                         |
| Datos de la agencia                 | Revisa y administra los usuarios de t | u agencia.      | Editar datos de usuario |
| ဂိဗ္ဗဂိ Usuarios                    | Buscar por nombre o estado            | Buscar          | Cambiar rol             |
|                                     |                                       |                 | Eliminar                |
|                                     | Nombre Email                          | Rol             | Deshabilitar            |
|                                     | Avalos,                               | Supervisor      | ♥ Habilitado            |

6. Se mostrarán los perfiles disponibles, seleccione "Perfil" para el que desea cambiar de acceso y luego haga clic en "Guardar":

|   | Cam | ibia el rol                                                                                 |
|---|-----|---------------------------------------------------------------------------------------------|
|   | 0   | <b>Agente de reserva</b><br>Hace reservas y visualiza órdenes.                              |
| ᡌ |     | <b>Agente emisor</b><br>Hace reservas, emite órdenes y<br>administra órdenes de post venta. |
|   | 0   | <b>Agente financiero</b><br>Visualiza y gestiona órdenes de post<br>venta.                  |
|   |     | Guardar                                                                                     |

Después de guardar, se completará el proceso de modificación.

DC by ΓΔ ^

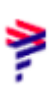

#### ✤ Deshabilitar usuario:

1. Para deshabilitar a un usuario, haga clic en los tres puntos (...) en el lado derecho y luego seleccione la opción "**Deshabilitar**":

| LATAM NDC<br>AIRLINES PORTAL | Órdenes Administrar v Centro de ayuda     | Estado de vuelo 🔹 IATA:            |
|------------------------------|-------------------------------------------|------------------------------------|
| Administrar cuenta           | Usuarios                                  |                                    |
| [취 Datos personales          |                                           |                                    |
| 🗈 Datos de la agencia        | Revisa y administra los usuarios de tu ag | gencia.<br>Editar datos de usuario |
| ဂိုဂို Usuarios              | Buscar por nombre o estado                | Buscar Cambiar rol                 |
|                              |                                           | Eliminar                           |
|                              | Nombre Email                              | Rol Deshabilitar                   |
|                              | Avalos,                                   | Supervisor   Habilitado            |

2- Selecciona la opción "Confirmar":

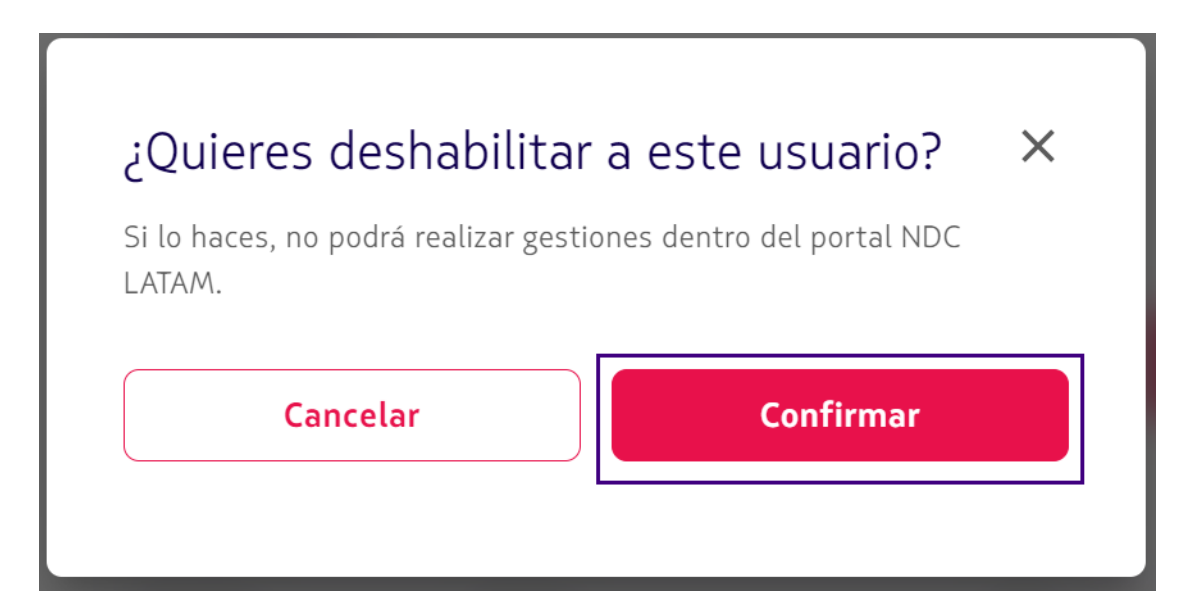

<u>Después de confirmar, el usuario se deshabilitará como se muestra a continuación, pero se puede habilitar en cualquier momento.</u>

# 

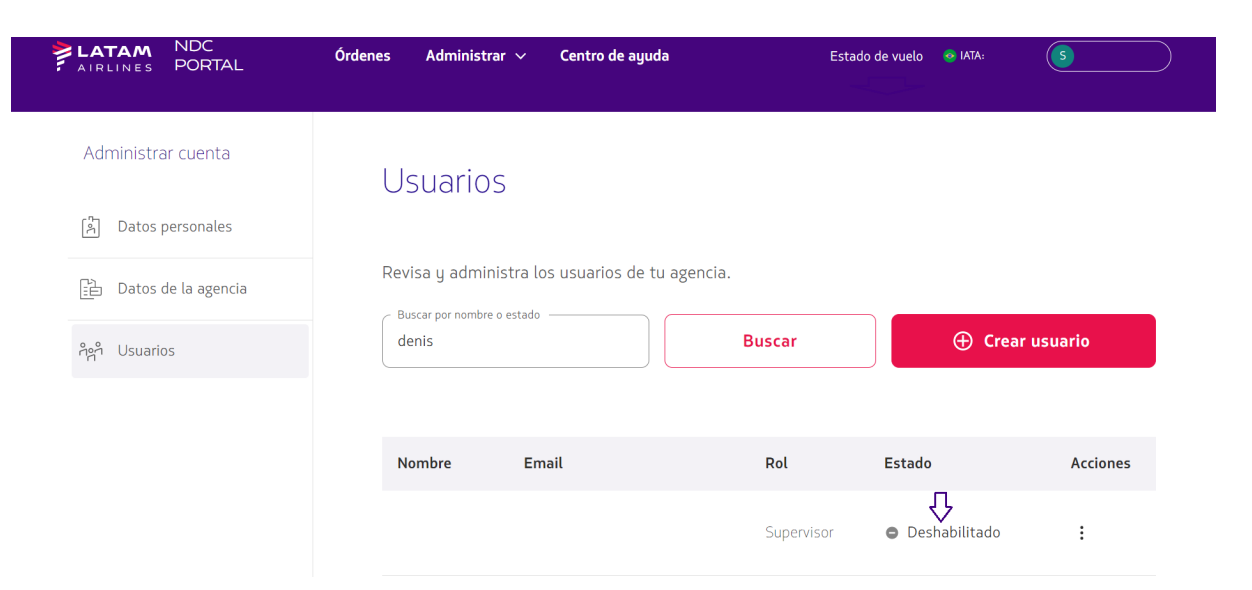

## \* Habilitar usuario:

1- Seleccione "Habilitar" para activar el usuario:

| AIRLINES PORTAL        | Órdenes Administrar ~ Centro de ayuda  | Esta       | do de vuelo 💿 IATA: S   |
|------------------------|----------------------------------------|------------|-------------------------|
| Administrar cuenta     | Usuarios                               |            |                         |
| [취] Datos personales   |                                        |            |                         |
| ট는 Datos de la agencia | Revisa y administra los usuarios de tu | agencia.   | Editar datos de usuario |
| ຖິຕຳ Usuarios          | denis                                  | Buscar     | Cambiar rol             |
|                        |                                        |            | Eliminar                |
|                        | Nombre Email                           | Rol        | E: Habilitar            |
|                        |                                        | Supervisor | Deshabilitado           |

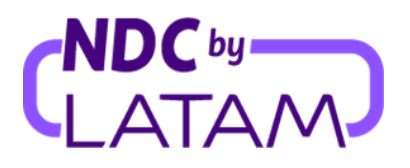

2- Selecciona la opción "Confirmar":

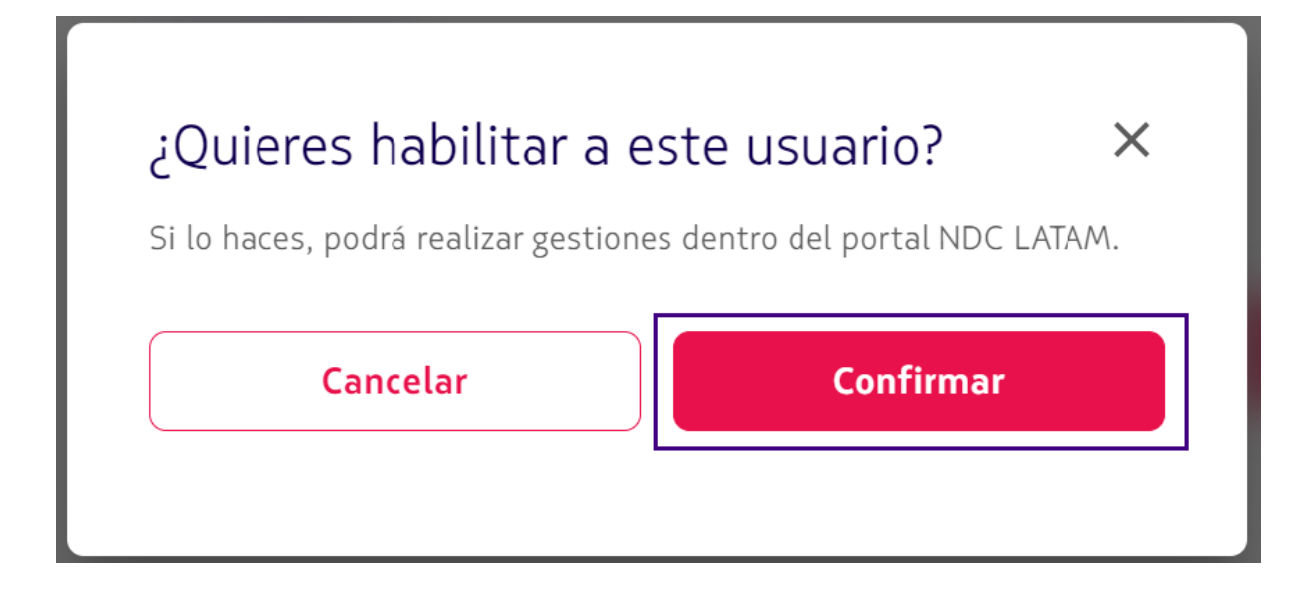

3- Después de confirmar, el usuario volverá al estado "Habilitado":

| AIRLINES PORTAL       | Órdenes Administrar v Centro de ayuda    | Estado     | de vuelo 🛛 💿 IATA: | S        |
|-----------------------|------------------------------------------|------------|--------------------|----------|
| Administrar cuenta    | Usuarios                                 |            |                    |          |
| [취] Datos personales  |                                          |            |                    |          |
| ট Datos de la agencia | Revisa y administra los usuarios de tu a | gencia.    |                    |          |
| ဂိုကို Usuarios       | denis                                    | Buscar     | 🕀 Crear u          | usuario  |
|                       |                                          |            |                    |          |
|                       | Nombre Email                             | Rol        | Estado             | Acciones |
|                       |                                          | Supervisor | ↓<br>• Habilitado  | ÷        |

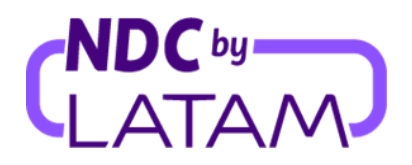

#### ✤ Borrar usuario:

1- Para eliminar un perfil, seleccione la opción "Eliminar":

| <b>LATAM</b> NDC<br>AIRLINES PORTAL | Órdenes Administrar v Centro de ayuc  | <b>da</b> Estado de | vuelo 💩 IATA: S         |
|-------------------------------------|---------------------------------------|---------------------|-------------------------|
| Administrar cuenta                  | Usuarios                              |                     |                         |
| Datos personales                    | Revisa y administra los usuarios de t | u agencia.          | Editar datos de usuario |
| ကိုက် Usuarios                      |                                       | Buscar              | Cambiar rol             |
|                                     |                                       |                     | Eliminar                |
|                                     | Nombre Email                          | Rol                 | Deshabilitar            |
| <i>v</i>                            |                                       | Supervisor          | • Habilitado 🔋          |

2- Selecciona la opción "Confirmar":

| usuario? ×                |
|---------------------------|
|                           |
| y no podrás volver atrás. |
|                           |
| Confirmar                 |
|                           |

Después de confirmar, el usuario será eliminado de la lista de usuarios de la agencia.

¡Proceso de edición de usuario completado!